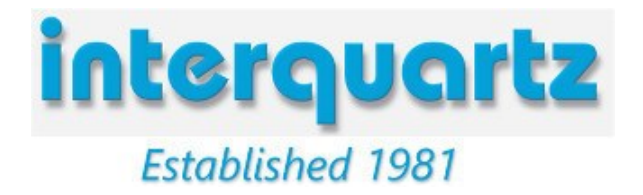

# Sennheiser D10 Phone to Mitel 6865i Howto

As well as the D10 Phone headset and the 6865i phone you will also need a Sennheiser

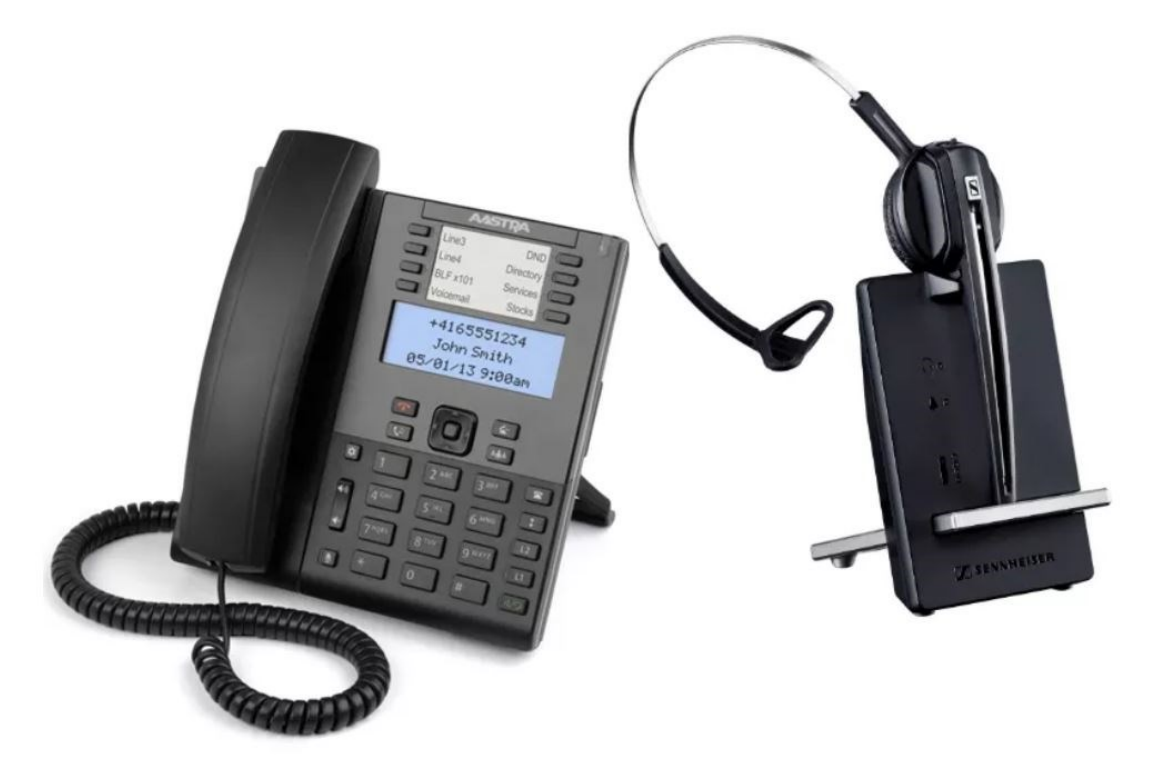

CEHS-DHSG Cable (Part# 504105).

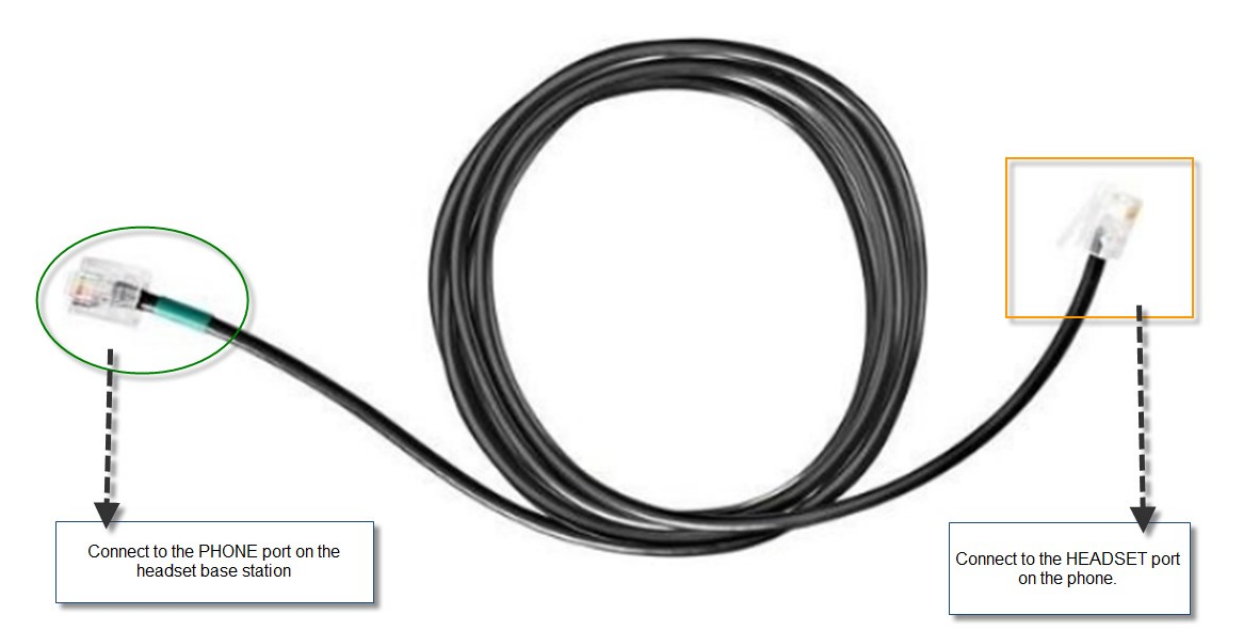

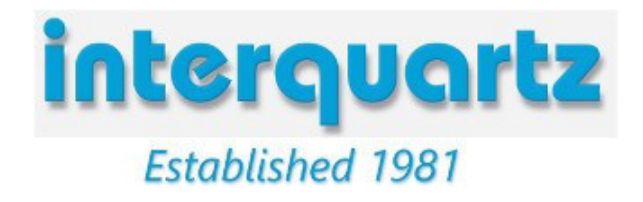

#### 1. Connect the CEHS-DHSG cable to the back of the D10 Phone base

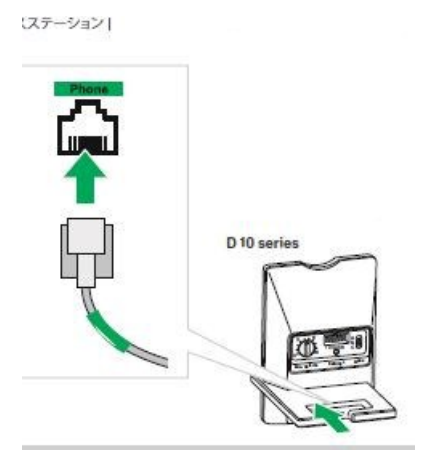

\* Note the cable end with the coloured tape needs to be plugged into the headset base.

#### 2. Plug the other end of the CEHS-DHSG cable into Mitel phone headset socket.

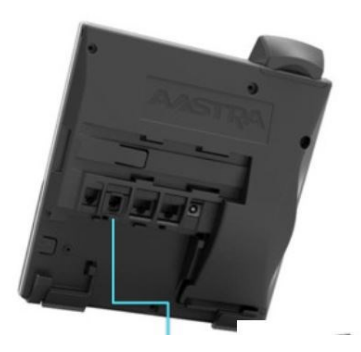

Headset Socket

**\*\*** Note you may have to remove the plastic reducer on the telephone headset socket or the cable wont fit.

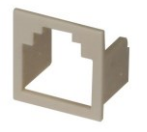

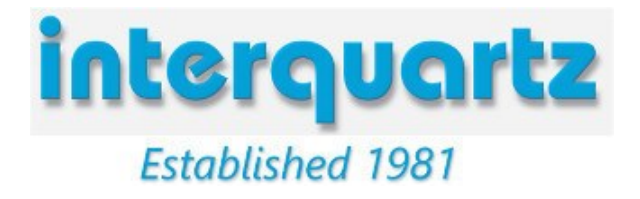

### 3. Set ABC audio termination selector found on Sennheiser D10 base to A

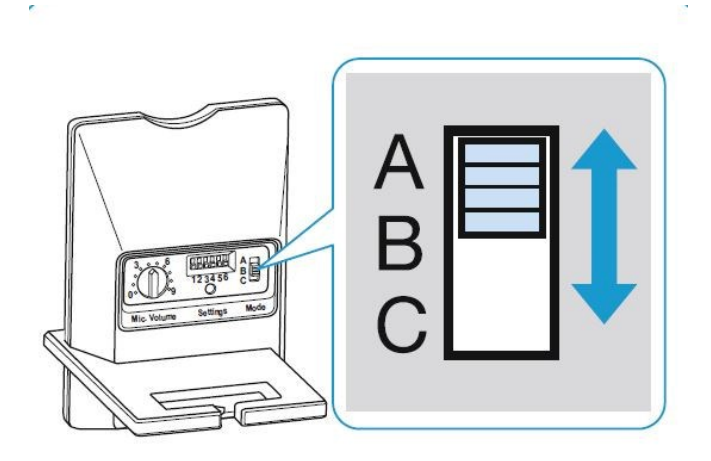

## 4. Configure D10 phone headset base for DHSG mode

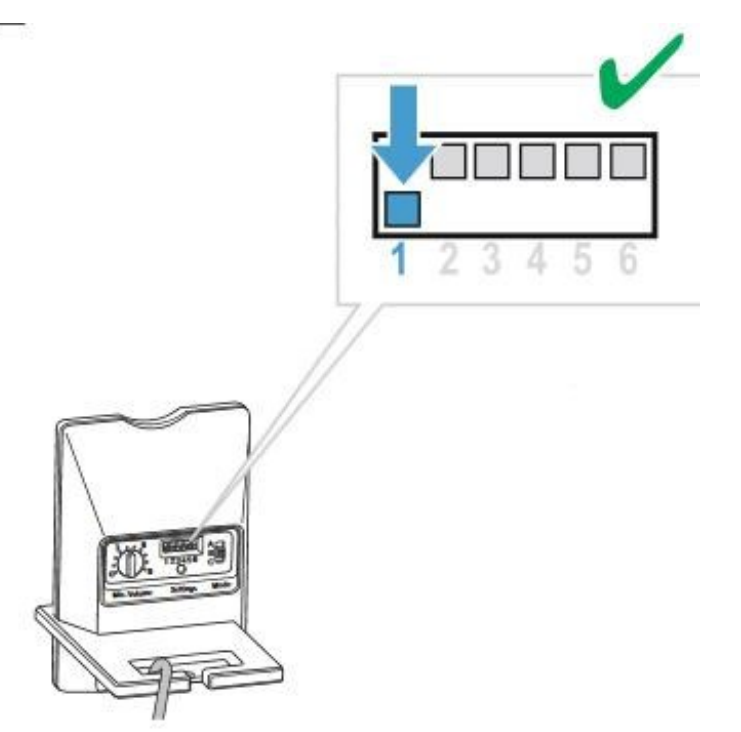

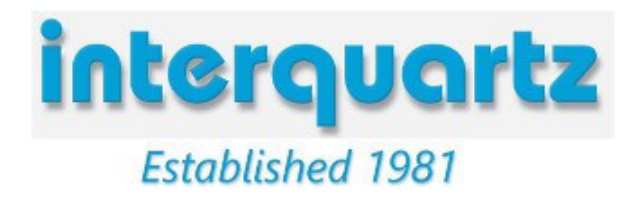

#### 4. Enable DHSG mode on Mitel telephone.

- 1. Press 😰 on the phone to enter the Options List.
- 2. Select Preferences.
- 3. Select Set Audio.
- 4. Select DHSG.
- 5. Select the DHSG is OFF or DHSG is ON option. Default is DHSG is OFF.
- 6. Press the 🔗 key or select ►Set to save your selection.
- 7. Then press the up arrow to go back to 'Audio Mode' and select
- 8. Scroll and Select 'Headset/Speaker'
- 9. Press the > key to set
- 10. Reset Telephone to enable DHSG mode

That's it! The headset should now be able to make and receive calls using the EHS functionality.

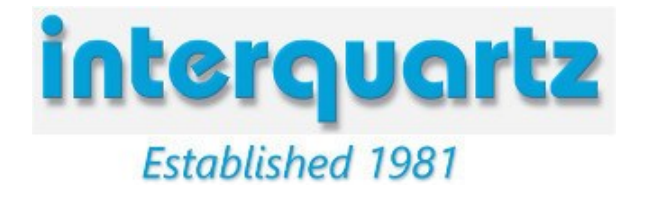

## **Connect 2 x Wireless Headset**

## Mitel 6865i

### Parts List

2 x Wireless Headset 2 x DHSG EHS Cable 1 x RJ12 (6P6C) Female to 2 x RJ12 (6P6C) Female Adaptor (Spliter) 1 x RJ12 (6P6C) Male to RJ12 (6P6C) Male Cable

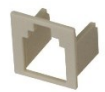

\* RJ12 to RJ9 Adaptor has to be removed from the headset socket of the Mitel 6865i

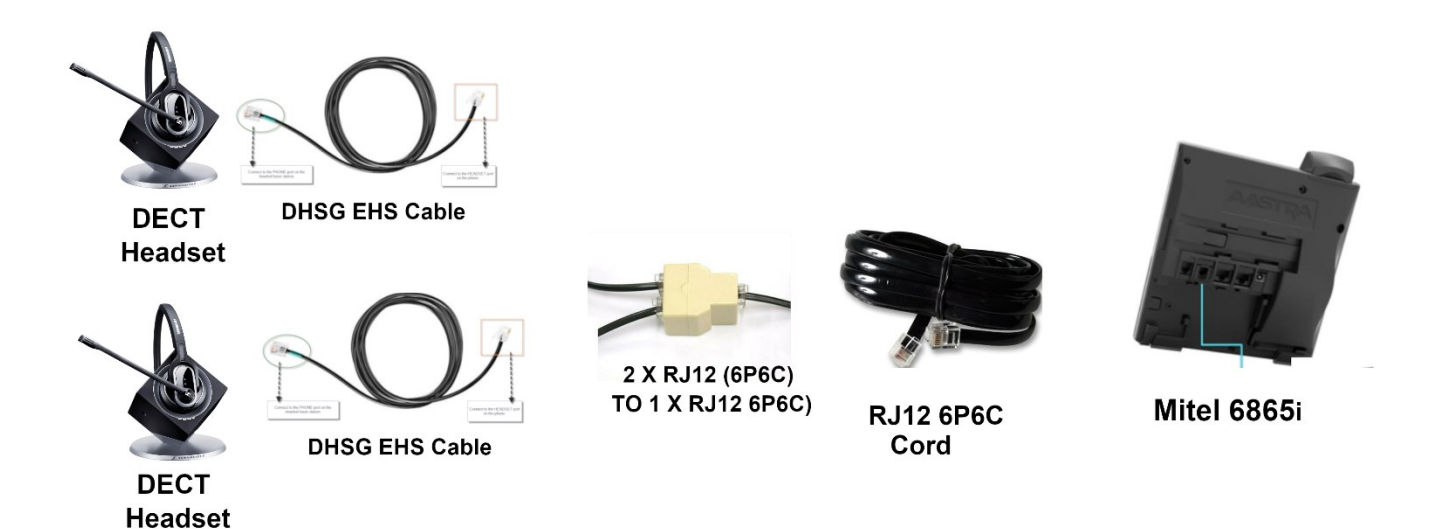

#### Things to note:

- 1. Only 1 headset should have DHSG enabled, or it may create protocol conflicts.
- 2. The RJ9 insert on the Mitel 6865i must be removed or the RJ12 cable won't fit.

WARNING Only configure 1 x D10/DW Phone headset with EHS mode enabled.